# Roadmap for activating attested exam accommodations through KU Loket

### PLEASE NOTE!

You can only activate approved exam accommodations that are valid during the examination period for which you want to use accommodations. Make sure your file has been approved.

**Respect the deadline!** All requests forwarded after the deadline will be automatically rejected. It is important to submit your request in time so that the special needs assessor, the teacher and all services involved can organise your exam accommodations in time.

You can only request exam accommodations for the upcoming exam period.

LUCA School of Arts provides 30% more exam time for written exams as an inclusive accommodation. That means that your exam schedule already includes extra time. However, for oral, online and practical exams, it is necessary to request the accommodation.

Tip: keep your exam schedule at hand to make your application go smoothly.

Do you have questions or need help? Contact your special needs assessor.

### Step 1: Activate your exam accommodations through KU Loket

Open KU Loket and go to the Registration & Requests" tab. Click on the 'Activate Accommodations' tile.

| ASSOCIATIE<br>KU LEUVEN<br>Study & Examinations            | <ul> <li>Registration &amp; Requests</li> </ul> | Agenda Safety Su                            | ipport                          |
|------------------------------------------------------------|-------------------------------------------------|---------------------------------------------|---------------------------------|
| Exam Results                                               | Study Progress File                             | Individual<br>Examination<br>Schedule (IES) | Bachelor's /<br>Master's Thesis |
| <u>ul</u>                                                  | <b>&gt;&gt;&gt;&gt;</b><br>Exam Results         |                                             | <u>↑</u><br>Upload              |
| gistration & Reque<br>Request<br>Status/Accommodat<br>ions | Activate<br>Accommodations                      |                                             |                                 |
| <u>گ</u> =                                                 |                                                 |                                             |                                 |

#### Step 2: Home page

You will now be taken to the home page. On the left-hand side are the programmes for which you are registered this academic year. For example, if you are registered in both a Bachelor's and a Master's programme, these two programmes will be listed here. In that case, click on the programme for which you want to use accommodations. If you are only enrolled in one programme, you will also see this programme at the top of the overview page.

Are you enrolled in courses at KU Leuven? Then submit your accommodations for those exams as well via this application. Your requests will be sent to the correct contact.

| KU LEUVEN Inzetten Faciliteiten 👻 |                                                                     |                                                                                                    |                                                                    |                                                           | ٩                                                 | 0                          | Л    |
|-----------------------------------|---------------------------------------------------------------------|----------------------------------------------------------------------------------------------------|--------------------------------------------------------------------|-----------------------------------------------------------|---------------------------------------------------|----------------------------|------|
| Registrations (1)                 | Master in Visual Arts                                               | (Brussels)                                                                                                 |                                                                    |                                                           |                                                   | 53                         | ×    |
| LUCA School of Arts vzw           | With this tool you can programme. After all, that your applications | submit applications for the use c<br>not all programmes work with thi<br>will not be followed up according | f exam accommodations. E<br>s tool. If you use the tool, b<br>gly. | Before submitting, first chec<br>ut your programme does n | k what guidelines app<br>ot use this tool, you ru | ly within y<br>In the risk | your |
| Master III Visual Arts (Brussels) | ✓ January                                                           |                                                                                                    |                                                                    |                                                           |                                                   |                            | -    |
|                                   | Course                                                              | Evaluation                                                                                                 | Exam time                                                          | Location                                                  | Status                                            | wreque                     | 51   |
|                                   |                                                                     |                                                                                                    | No data                                                            |                                                           |                                                   |                            |      |
| ĺ                                 | √ June                                                              |                                                                                                    |                                                                    |                                                           | _                                                 |                            |      |
|                                   | Course                                                              | Evaluation                                                                                                 | Exam time                                                          | Location                                                  | Status                                            | ew reque                   | st   |
|                                   |                                                                     |                                                                                                    | No data                                                            |                                                           |                                                   |                            |      |
|                                   | ✓ September                                                         |                                                                                                    |                                                                    |                                                           | Ne                                                | w reque                    | st   |
|                                   | Course                                                              | Evaluation                                                                                                 | Exam time                                                          | Location                                                  | Status                                            |                            |      |

### Step 3: Apply exam accommodations during an exam period

Choose for which exam period you want to apply your exam accommodations. To do so, click 'new request' for the relevant exam period.

| KU LEUVEN Inzetten Faciliteiten - |                                                                           |                                                                                                    |                                                                      |                                                           | Q. 🛄                                                                   | JT        |
|-----------------------------------|---------------------------------------------------------------------------|----------------------------------------------------------------------------------------------------|----------------------------------------------------------------------|-----------------------------------------------------------|------------------------------------------------------------------------|-----------|
| Registrations (1)                 | Master in Visual Art                                                      | s (Brussels)                                                                                                  |                                                                      |                                                           | [3                                                                     | ×         |
| LUCA School of Arts vzw           | With this tool you car<br>programme. After all,<br>that your applications | n submit applications for the use of<br>not all programmes work with the<br>swill not be followed up accordin | of exam accommodations. I<br>is tool. If you use the tool, I<br>gly. | Before submitting, first che<br>but your programme does r | ck what guidelines apply within<br>not use this tool, you run the risl | your<br>k |
| Master in Visual Arts (Brussels)  | >                                                                         |                                                                                                    |                                                                      |                                                           |                                                                        |           |
|                                   | ✓ January                                                                 |                                                                                                    |                                                                      |                                                           |                                                                        |           |
|                                   |                                                                           |                                                                                                    |                                                                      |                                                           | New reque                                                              | est       |
|                                   | Course                                                                    | Evaluation                                                                                                    | Exam time                                                            | Location                                                  | Status                                                                 |           |
|                                   | <u> </u>                                                                  |                                                                                                    | No data                                                              |                                                           |                                                                        |           |
|                                   | ↓ Vune                                                                    |                                                                                                    |                                                                      |                                                           |                                                                        |           |
|                                   |                                                                           |                                                                                                    |                                                                      |                                                           | New reque                                                              | est       |
|                                   | Course                                                                    | Evaluation                                                                                                    | Exam time                                                            | Location                                                  | Status                                                                 |           |
|                                   |                                                                           |                                                                                                    | No data                                                              |                                                           |                                                                        |           |
|                                   | ✓ September                                                               |                                                                                                    |                                                                      |                                                           |                                                                        |           |
|                                   |                                                                           |                                                                                                    |                                                                      |                                                           | New reque                                                              | est       |
|                                   | Course                                                                    | Evaluation                                                                                                    | Exam time                                                            | Location                                                  | Status                                                                 |           |
|                                   |                                                                           |                                                                                                    | No data                                                              |                                                           |                                                                        |           |

## Step 4: Apply an exam accommodation for multiple courses

Clicking on 'new request' will open a screen. At the top left, you will find a drop down menu where you will find all your attested exam accommodations. Choose the first accommodation you want to use.

**Note**: You apply your accommodations one at a time for your different evaluations. This means that if you want to apply multiple accommodations, you will have to repeat steps 4 to 6 several times, until you have applied all the accommodations you needed for this exam period.

| ۲ א                                                                                 | SSOCIATIE<br>U LEUVEN                                                                                    | Inzetten Faciliteiten 🔻       |                                                                                                    |                                                                                                    |                                                                                                    |                                                                                    |                                                                                              |                                                                                                    |                                                                                                    |                                                                                                    | ٩                                                          | Ф                                                       | JT                        |
|-------------------------------------------------------------------------------------|----------------------------------------------------------------------------------------------------|-------------------------------|----------------------------------------------------------------------------------------------------|----------------------------------------------------------------------------------------------------|----------------------------------------------------------------------------------------------------|------------------------------------------------------------------------------------|----------------------------------------------------------------------------------------------|----------------------------------------------------------------------------------------------------|----------------------------------------------------------------------------------------------------|----------------------------------------------------------------------------------------------------|------------------------------------------------------------|---------------------------------------------------------|---------------------------|
| Use of a                                                                            | ccommod                                                                                                  | lations for exam times        | january                                                                                                    |                                                                                                    |                                                                                                    |                                                                                    |                                                                                              |                                                                                                    |                                                                                                    |                                                                                                    |                                                            |                                                         | ×                         |
| First choose<br>Recht op<br>shown in the<br>continuous a<br>accommoda<br>applicatio | examenspreid<br>e IES and ther<br>assessment yo<br>tion for all the<br>via the 'Submi<br>on for a specif | accommodation you want to use | from the list below:<br>citiet) are shown in yoo<br>(Other' I your gragmmed<br>on. Add the date for these 'C<br>Other' categoy, in that case<br>ge. Note that if you already i<br>h course, this accommodatio | ur Individual Examinati<br>cesn't use the IES, the<br>other' evaluations, if yo<br>mention all the differe<br>submitted applications<br>in will no longer be inc | ion Schedule (IES)<br>en use 'Other' for a<br>bu already know th<br>ent evaluation dat<br>for a particular ac<br>cluded in the list. | ), or for 'Other<br>all your applic:<br>The date. If a cc<br>is in the commodation | ' evaluations, l<br>ations, In the c<br>Jurse has multi<br>ment section. C<br>n-course combi | ICLL students ca<br>se of 'Other' eva<br>ole evaluation tim<br>nce you have fill<br>nation, you will n | i only use accomm<br>uations, you need t<br>es that do not appe<br>d in everything for<br>longer see these a | bdations for the exar<br>o specify for which p<br>ear in the IES, you ca<br>this exam accommo<br>pplications. If you h | n times v<br>aper, te<br>n apply<br>dation, s<br>ave atrea | which and<br>st or<br>for the e<br>ubmit yo<br>ady subn | e<br>xam<br>vur<br>hitted |
| Evalua                                                                              | ation                                                                                                    | Exam time                     | Location                                                                                                    | Comment                                                                                                    |                                                                                                    |                                                                                    |                                                                                              |                                                                                                    |                                                                                                    |                                                                                                    |                                                            |                                                         |                           |
|                                                                                     |                                                                                                    |                               |                                                                                                    |                                                                                                    | No data                                                                                                    |                                                                                    |                                                                                              |                                                                                                    |                                                                                                    |                                                                                                    |                                                            |                                                         |                           |
|                                                                                     |                                                                                                    |                               |                                                                                                    |                                                                                                    |                                                                                                    |                                                                                    |                                                                                              |                                                                                                    |                                                                                                    |                                                                                                    |                                                            |                                                         | Cubmit                    |
|                                                                                     |                                                                                                    |                               |                                                                                                    |                                                                                                    |                                                                                                    |                                                                                    |                                                                                              |                                                                                                    |                                                                                                    |                                                                                                    |                                                            |                                                         | Submit                    |

#### Step 5: Indicate evaluations to use accommodations

Once you have chosen an exam accommodation from the drop down menu, the screen will display all the evaluations of your chosen exam period. Tick the box if you want to use the exam accommodation for that specific course.

LUCA School of Arts does not work with the IES. Therefore, you should always mark **'Others'** here. When you have marked 'Others', you will be required to add a **comment** to clarify for which type of permanent evaluation you want to use the accommodation. Enter the following info in the comment:

- Date of the exam
- Time of the exam (if known)
- Type of exam (online, written, oral, paper, jury, ...)
- For the following accommodation, also provide this info:
  - "Use of an exam laptop with pre-reading software/writing help": clearly indicate WHICH pre-reading software (Sprint or Kurzweil). If you do not want to use any pre-reading software, write 'no pre-reading software'.
  - "Student can take oral exams last/first in line": write whether you want to take your exam first, last or any other time.

| KU LEUVEN IN:                                                                                                    | zetten Faciliteiten 🔻                                                                                                    |                                                                                                    |                                                                                                    | م ت 🗊                                                                                                    |
|----------------------------------------------------------------------------------------------------|----------------------------------------------------------------------------------------------------|----------------------------------------------------------------------------------------------------|----------------------------------------------------------------------------------------------------|----------------------------------------------------------------------------------------------------|
| se of accommodati                                                                                                    | ons for exam times jar                                                                                                    | iuary                                                                                                    |                                                                                                    | ×                                                                                                    |
| rst choose which exam acco                                                                                                    | ommodation you want to use fro                                                                                                    | m the list below:                                                                                                    |                                                                                                    |                                                                                                    |
| echt op examenspreiding b                                                                                                    | binnen de zittijd. (examenfacilite                                                                                                    | it) ~                                                                                                    |                                                                                                    |                                                                                                    |
| win in the IES and therefor<br>tlinuous assessment you w<br>commodation for all these to<br>plication via the "Submit" bu<br>application for a specific es | e should not use the option 'Oth<br>/ish to use this accommodation.<br>times simultaneously in the 'Oth<br>titon at the bottom of the page.<br>xam accommodation for each co | er'. If your programme<br>Add the date for these<br>er' category. In that cas<br>Note that if you alread<br>ourse, this accommoda | desent use the IES, then use 'Other' for all your applications. In the case of 'Other' evaluations, you need to spee<br>'Other' evaluations, if you already know the date. If a course has multiple evaluation times that do not appear in t<br>ex, emetion all the different evaluation dates in the comment section. Once you have filted in everyfilted<br>y submitted applications for a particular accommodation-course combination, you will no longer see these applica-<br>tion will no longer be included in the list. | cify for which paper, test or<br>the IES, you can apply for the exam<br>kam accommodation, submit your<br>titions. If you have already submitted |
|                                                                                                    |                                                                                                    |                                                                                                    |                                                                                                    |                                                                                                    |
| Evaluation                                                                                                    | Exam time                                                                                                    | Location                                                                                                    | Comment                                                                                                    |                                                                                                    |
| Evaluation K44290 E - Master Studio                                                                                                    | Exam time<br>Practice Media & Information                                                                                                    | Location<br>Design                                                                                                    | Comment                                                                                                    |                                                                                                    |
| Evaluation<br>K44290 E - Master Studio                                                                                                    | Exam time<br>Practice Media & Information                                                                                                    | Location<br>Design                                                                                                    | Comment                                                                                                    |                                                                                                    |
| Evaluation<br>K44290 E - Master Studio<br>(i) Others<br>K44292 E - Master's Grad                                                                           | Exam time<br>Practice Media & Information<br>uate Project Media & Informat                                                                                                   | Location<br>Design                                                                                                    | Comment                                                                                                    |                                                                                                    |
| Evaluation<br>K44290 E - Master Studio<br>(i) Others<br>K44292 E - Master's Grad<br>(i) Others                                                             | Exam time<br>Practice Media & Information<br>uate Project Media & Informat                                                                                                   | Location<br>Design<br>tion Design                                                                                                 | Comment Comment Jury: 15/06/2023 Deadline master thesis: 15/05/2023 - I would like an extension for my thesis.                                                                                                    |                                                                                                    |
| Evaluation<br>K44290 E - Master Studio<br>(i) Others<br>K44292 E - Master's Grad                                                                           | Exam time<br>Practice Media & Information<br>uate Project Media & Informat                                                                                                   | Location<br>Design                                                                                                    | Comment Comment Jury: 15/06/2023 Deadline master thesis: 15/05/2023 - I would like an extension for my thesis.                                                                                                    |                                                                                                    |

#### Step 6: Submit

Once you have indicated all the evaluations for which you want to use this accommodation, click 'Submit' at the bottom right. You will not receive an e-mail confirming that your requests have been submitted. You can check the status of your requests in the overview (see step 7).

**Note:** Do not forget to repeat this process (step 4 to 6) for other accommodations you want to use. If you want to use another accommodation, simply select it again from the drop-down menu at the top left after submitting.

| irst choose which exam ad                                                                                                    | commodation you want to us                                                                                                    | e from the list below:                                                                                                    |                                                                                                    |                                                                                                    |
|----------------------------------------------------------------------------------------------------|----------------------------------------------------------------------------------------------------|----------------------------------------------------------------------------------------------------|----------------------------------------------------------------------------------------------------|----------------------------------------------------------------------------------------------------|
| Recht op examenspreidin                                                                                                    | g binnen de zittijd. (examenfa                                                                                                    | uciliteit) 🗸                                                                                                    |                                                                                                    |                                                                                                    |
| ou can use this accommon<br>hown in the IES and there<br>ontinuous assessment you<br>ccommodation for all thes<br>pplication via the 'Submit'<br>n application for a specific | dation for one or more exam t<br>fore should not use the optior<br>i wish to use this accommoda<br>e times simutaneously in the<br>button at the bottom of the p<br>exam accommodation for ea | times as they are shown in y<br>"Other". If your programme<br>tion. Add the date for these<br>"Other" category. In that cas<br>age. Note that if you already<br>ich course, this accommoda | ur Individual Examination Schedule (IES), or for 'Other' evaluations. UCLL Est<br>doesn't use he IES, then use 'Other' for all your applications. In the case of 'O<br>Other evaluations. If you already know the date. If a course has multiple evalu-<br>, mention all the different evaluation dates in the comment section. Once you<br>submitted applications for a particular accommodation-course combination, y<br>on will no longer be included in the list. | dents can only use accommodations for the exam times which are<br>ther evaluations, you need to specify for which paper, test or<br>uation times that do not appear in the IES, you can apply for the exam<br>have filled in everything for this exam accommodation, submit your<br>ou will no longer see these applications. If you have already submitted |
|                                                                                                    |                                                                                                    |                                                                                                    |                                                                                                    |                                                                                                    |
| Evaluation                                                                                                    | Exam time                                                                                                    | Location                                                                                                    | Comment                                                                                                    |                                                                                                    |
| Evaluation<br>K44290 E - Master Stud                                                                                                    | Exam time                                                                                                    | Location<br>ation Design                                                                                                    | Comment                                                                                                    |                                                                                                    |
| Evaluation<br>K44290 E - Master Stud                                                                                                    | Exam time<br>lio Practice Media & Informa                                                                                                    | Location<br>ation Design                                                                                                    | Comment                                                                                                    |                                                                                                    |
| Evaluation<br>K44290 E - Master Stud<br>(i) Others<br>K44292 E - Master's Gra                                                                                                 | Exam time<br>lio Practice Media & Informa<br>aduate Project Media & Info                                                                                                    | Location<br>ation Design<br>rmation Design                                                                                                    | Comment                                                                                                    |                                                                                                    |
| Evaluation K44290 E - Master Stud  i Others                                                                                                    | Exam time<br>lio Practice Media & Informa                                                                                                    | Location<br>ation Design                                                                                                    | Comment                                                                                                    |                                                                                                    |

#### Step 7: Back to the home page

When you have submitted an accommodation, the evaluations you have marked will disappear and you will get a small pop-up at the bottom of your screen that your applications have been submitted.

Finished? You can return to the overview by clicking the arrow at the top left.

|                                                                                                    |                                                                                                    |                                                                                                    |                                                                                                    | ч ш <mark>ч</mark>                                                                                                    |
|----------------------------------------------------------------------------------------------------|----------------------------------------------------------------------------------------------------|----------------------------------------------------------------------------------------------------|----------------------------------------------------------------------------------------------------|----------------------------------------------------------------------------------------------------|
| Use of accommodation                                                                                                    | ons for exam times jar                                                                                                    | nuary                                                                                                    |                                                                                                    | ×                                                                                                    |
| First choose which exam acco                                                                                                    | mmodation you want to use fro                                                                                                    | m the list below:                                                                                                    |                                                                                                    |                                                                                                    |
| Recht op examenspreiding b                                                                                                    | innen de zittijd. (examenfacilite                                                                                                    | eit) 🗸                                                                                                    |                                                                                                    |                                                                                                    |
| shown in the IES and therefore<br>continuous assessment you wi<br>accommodation for all these ti<br>application via the 'Submit' bu<br>an application for a specific ex | e should not use the option 'Otl<br>ish to use this accommodation.<br>mes simultaneously in the 'Oth<br>tton at the bottom of the page.<br>ram accommodation for each c | her'. If your programme<br>Add the date for these<br>er' category. In that cas<br>Note that if you alread<br>ourse, this accommoda | beam use the IES, then use 'Other' for all your applications. In the case of 'Other' evaluations, if you already know the date. If a course has multiple evaluation times, mention all the different evaluation dates in the comment section. Once you have filted i submitted applications for a particular accommodation-course combination, you will no to no will no longer be included in the list. | ions, you need to specify for which paper, test or<br>that do not appear in the IES, you can apply for the exan<br>reverything for this exam accommodation, submit your<br>nger see these applications. If you have already submitte |
| Evaluation                                                                                                    | Exam time                                                                                                    | Location                                                                                                    | Comment                                                                                                    |                                                                                                    |
| K44290 E - Master Studio                                                                                                    | Practice Media & Information                                                                                                    | n Design                                                                                                    |                                                                                                    |                                                                                                    |
| (i) Others                                                                                                    |                                                                                                    |                                                                                                    |                                                                                                    |                                                                                                    |
|                                                                                                    |                                                                                                    |                                                                                                    |                                                                                                    |                                                                                                    |
|                                                                                                    |                                                                                                    |                                                                                                    |                                                                                                    |                                                                                                    |
|                                                                                                    |                                                                                                    |                                                                                                    |                                                                                                    |                                                                                                    |
|                                                                                                    |                                                                                                    |                                                                                                    |                                                                                                    |                                                                                                    |
|                                                                                                    |                                                                                                    |                                                                                                    | Applications submitted.                                                                                                    |                                                                                                    |

You will return to the home page where you will see an overview per exam period. You can check the accommodations you have just submitted and for which evaluations you have done so. The status of each request is also shown. This can be 'submitted', 'cancelled', 'pending', 'approved' or 'rejected'. As long as the status is 'submitted', you can delete the application by clicking on the cross on the right.

| KU LEUVEN Inzetten Faciliteiten - | م ټ ( <b>1</b>                                                                                                    |
|-----------------------------------|----------------------------------------------------------------------------------------------------|
| Registrations (1)                 | Master in Visual Arts (Brussels)                                                                                                    |
| LUCA School of Arts vzw           | With this tool you can submit applications for the use of exam accommodations. Before submitting, first check what guidelines apply within your programme. After all, not all programmes work with this tool. If you use the tool, but your programme does not use this tool, you run the risk that your applications will not be followed up accordingly. |
| Master in Visual Arts (Brussels)  | ✓ January                                                                                                    |
|                                   | Course Evaluation Exam time Location Status                                                                                                    |
|                                   | Recht op examenspreiding binnen de zittijd. (examenfaciliteit)                                                                                                    |
|                                   | K44292 E - Master's Graduate Project Other Media & Information Design Submitted                                                                                                    |
|                                   | Comment:<br>Jury 1506/2023<br>Deadline master thesis:                                                                                                    |
|                                   | ✓ June<br>New request                                                                                                    |
|                                   | Course Evaluation Exam time Location Status                                                                                                    |

#### Step 8: processing of your request

Once your request to activate accommodations has been submitted, your submitted accommodations will be processed by your approver (for LUCA this is your special needs assessor). They will process your request and contact the teacher if necessary.

When your request is approved or rejected, you will receive an automatic e-mail on your student e-mail address. You will receive an e-mail for every combination of an accommodation and an evaluation. So if you have applied for 4 accommodations each for 5 courses, you will receive a total of 20 automatic e-mails. If your application is rejected, the e-mail will always contain an extra explanation of why your application was rejected.

#### Why are some exam accommodations rejected?

Sometimes it is not practically feasible to arrange an exam accommodation (e.g. a separate room or a different form of exam). It is also possible that the exam accommodation is not applicable to a particular exam. It is also important to respect application deadlines.